# 2 消費税申告書の作成

(1) 申告データの作成

- イ 手続の選択
- 口 基本情報入力
- ハ 付表の作成
- ニ 申告書の作成
- (2)添付書類のイメージデータの組み込み
  - ※ あらかじめ添付書類(例えば「国等の特別会計に係る 控除対象仕入税額の計算明細」など)のPDFデータを用 意してください。
  - (注) e-Taxソフトで申告データを作成する場合を示していま す。市販の税務申告ソフトで作成する場合ではありませ んので、ご注意ください。

なお、ここでは、消費税申告書(一般用)課税期間 02.4.1~03.3.31の作成手順を説明いたします。

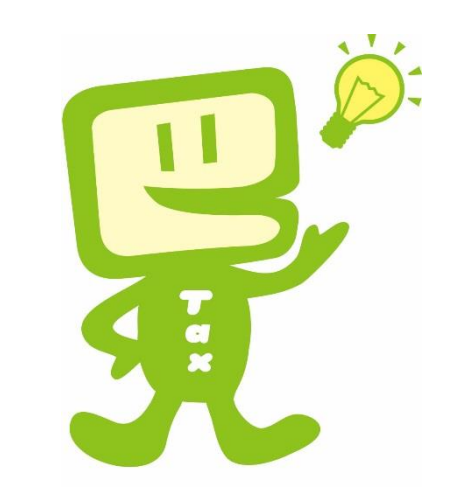

#### (1) 申告データの作成(イ手続の選択)

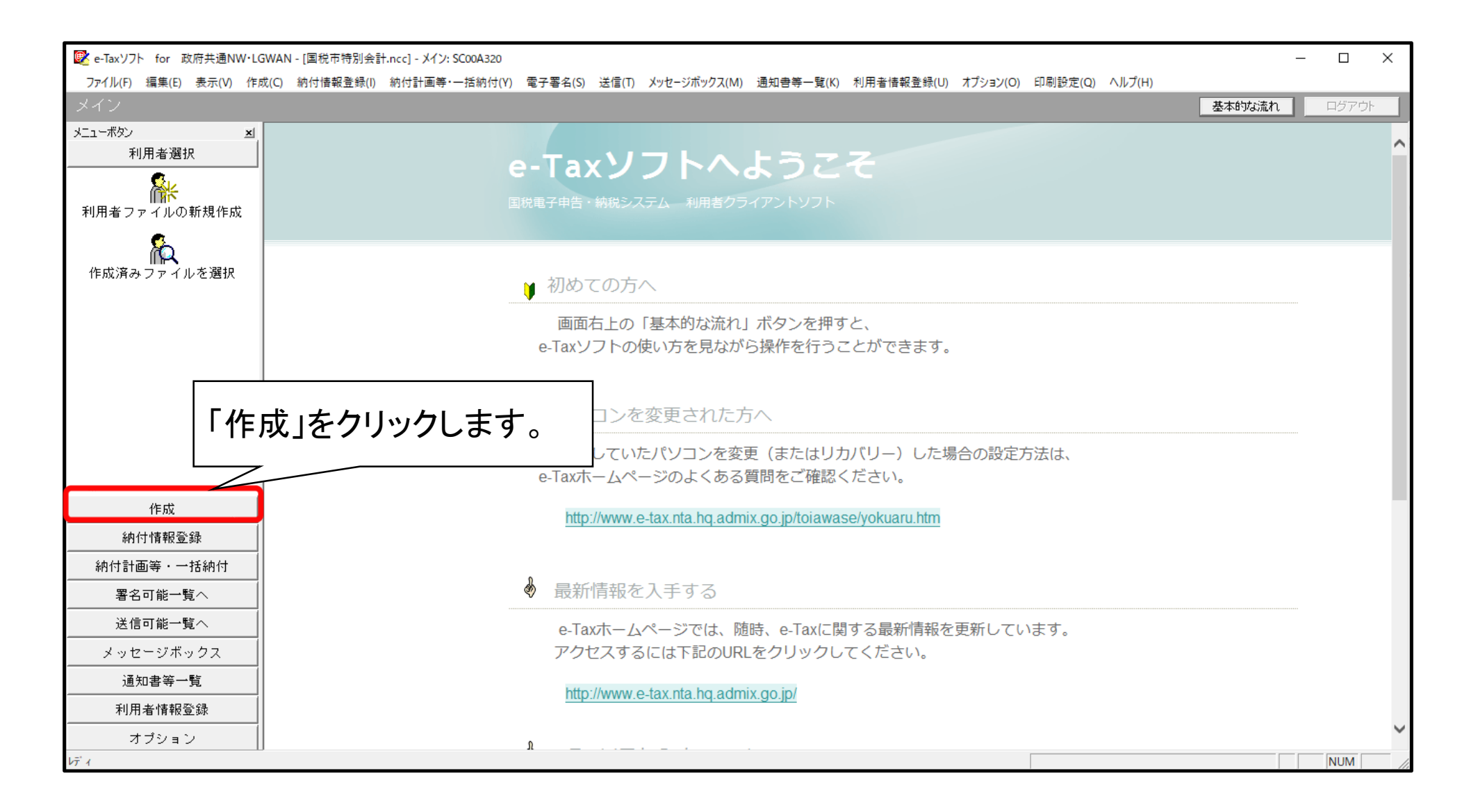

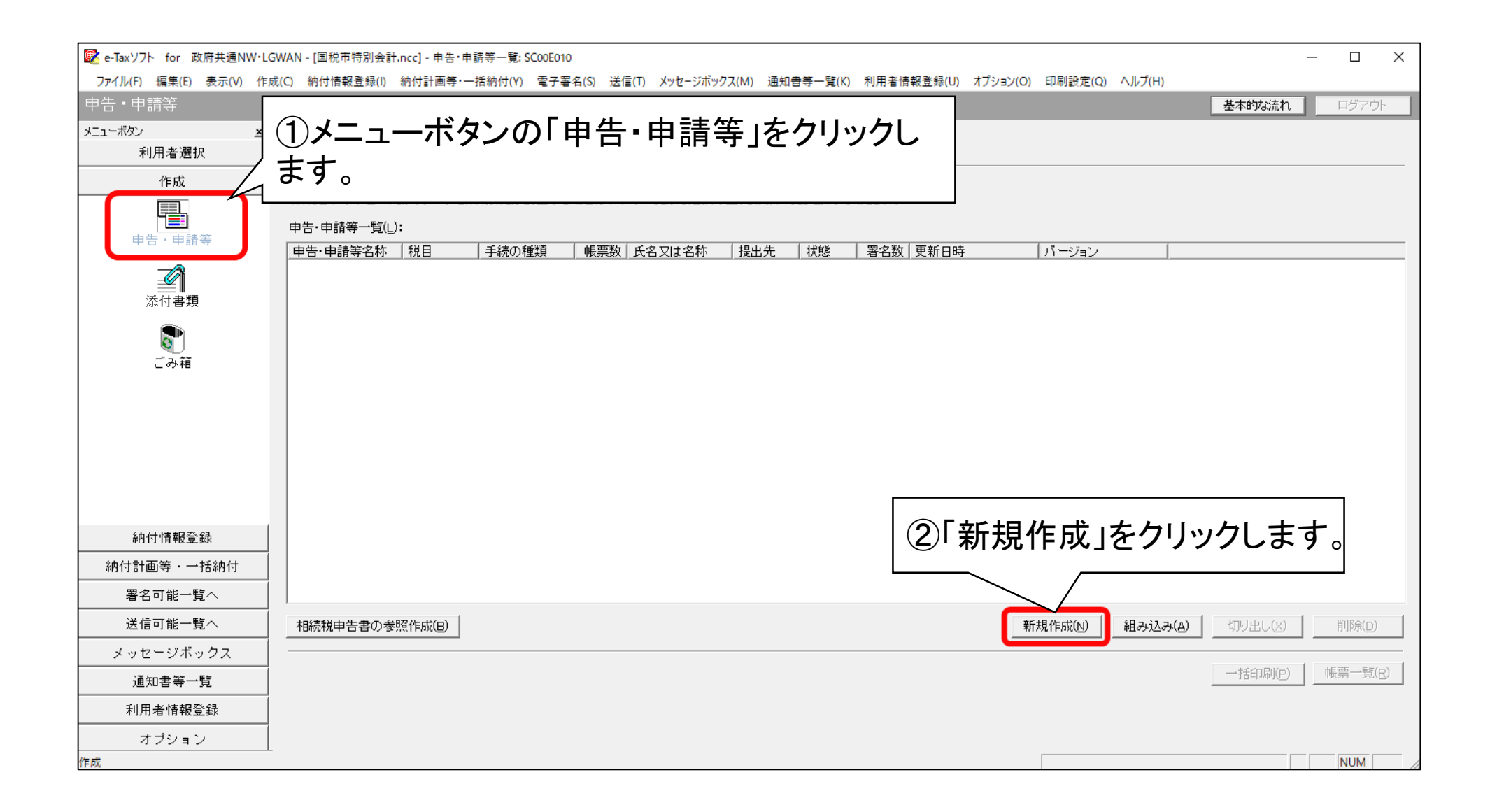

| 😰 e-Taxソフト for 政府共通NW・Ld                                                                              | GWAN - [国税市特別会計.ncc] - 申告・申請等一                                                           | 覽: SC00E010                                                                                                    | - D ×                                 |
|----------------------------------------------------------------------------------------------------|------------------------------------------------------------------------------------------|----------------------------------------------------------------------------------------------------|---------------------------------------|
| ファイル(F) 編集(E) 表示(V) 作<br>由告・由語等                                                                       | 成(C) 納付情報登録(I) 納付計画等·一括納付                                                                | ¦(Y) 電子署名(S) 送信(T) メッセ−ジボックス(M) 通知書等一覧(K) 利用者情幸                                                                                                    | R登録(U) オブション(O) 印刷設定(Q) ヘルブ(H)        |
| 申告・申請等         メニューボタン       メニューボタン         利用者選択         作成         申告・申請等         永行書類         ごみ箱 | 申告・申請等一覧<br>新規に申告・申請等データを作成する場(<br>作成途中の申告・申請等データを作成ま<br>申告・申請等一覧(L):<br>申告・申請等名称  税目  手 | <ul> <li>申告・申請等の作成 (1/3:種類・税目):SC00C060</li> <li>作成する手続の種類を選択してください。</li> <li>(* 申告(S)</li> <li>(* 申請・届出(A)</li> <li>作成する申告・申請等の税目を選択してください。</li> <li>税目(T) 消費税 ▼</li> </ul>                                   | ①作成する手続の種類:「申告」、税目:「消費税」、対象の年分を選択します。 |
| 納付情報登録<br>納付計画等・一括納付<br>署名可能一覧へ                                                                       |                                                                                          | 作成する帳票の年分を選択してください。<br>年分(Y) 令和5年10月1日以後終了課税期間分(令和6年4月1日以降提<br>※作成したい税目が表示されない場合には、税目の追加インストールが必要です。<br>選択する年分や帳票を誤った場合は、再度新規作成からやり直す必要があります。<br>作成すべき年分等を確認の上、操作を進めてください。<br>選択すべき年分が不明である場合、所轄の税務署へ確認してください。 |                                       |
| 送信可能一覧へ<br>メッセージボックス                                                                                  | 相続税申告書の参照作成(B)                                                                           | 次へ(N) >                                                                                                    | キャンセル ヘルプ 組み込み(A) 切り出し(X) 前時(D)       |
| 通知書等一覧<br>利用者情報登録<br>オプション                                                                            |                                                                                          | ②「次へ」をクリックします。                                                                                                    | ——括印刷(P) 帳票一覧(R)                      |

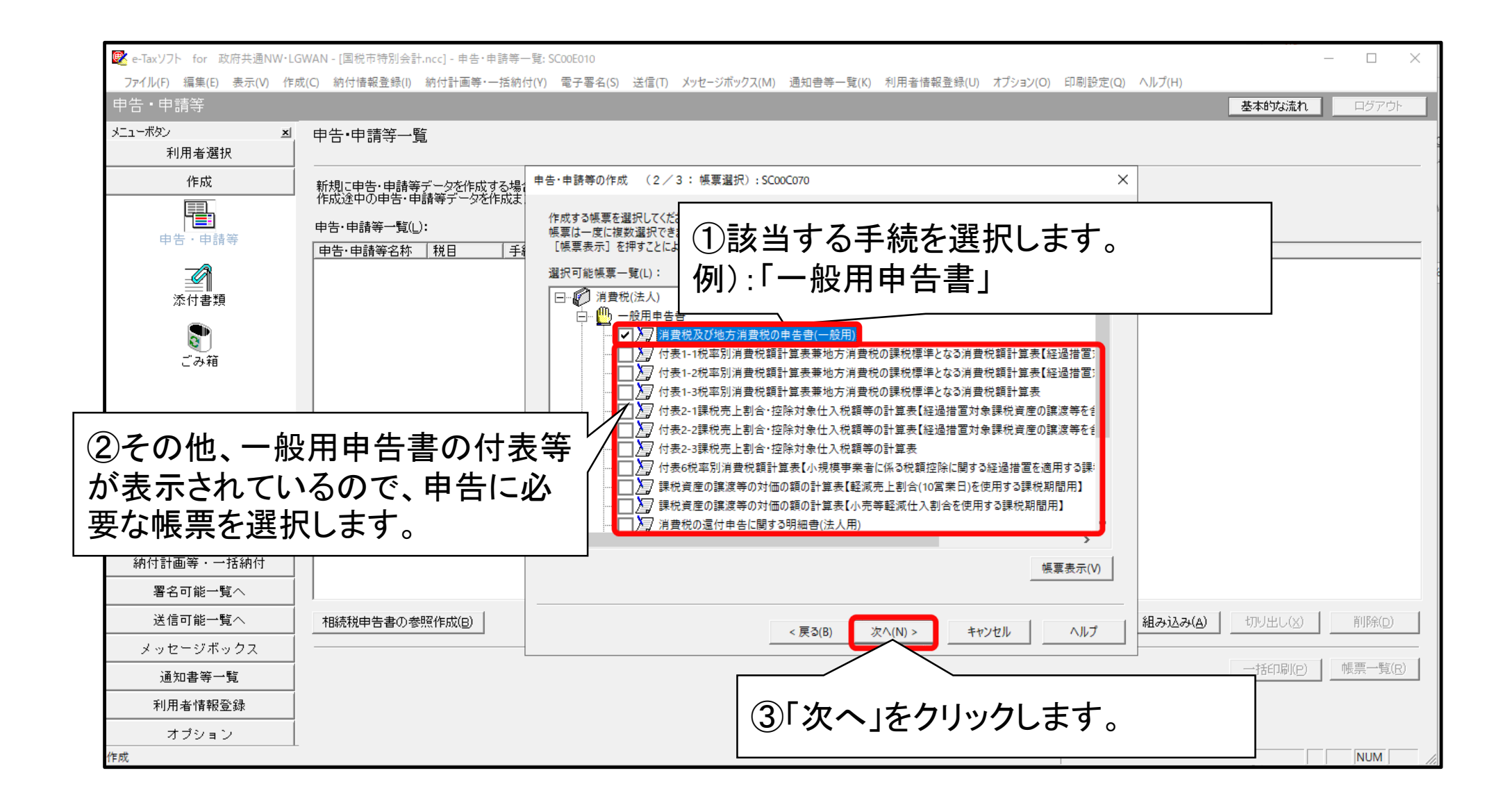

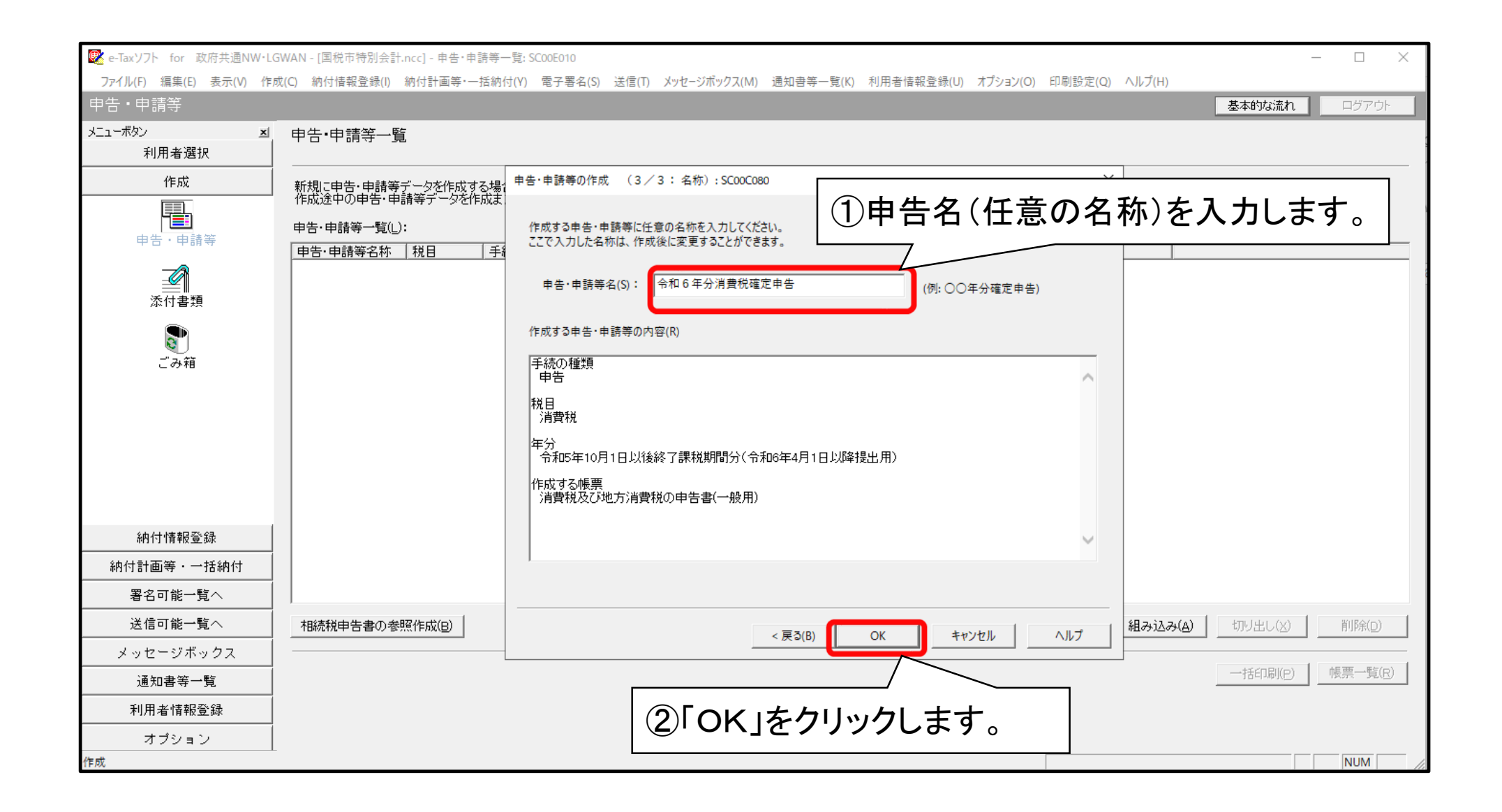

#### (1) 申告データの作成(ロ基本情報入力)

| We -Taxソフト for 政府共通NW-LG     ファイル(F) 編集(E) 表示(V) 作成     申告・申請等     メニューボタン ×     利用者選択     作成     申告・申請等     申告・申請等 | WAN - [国税市特別<br>就(C) 納付情報登録(<br>帳票一覧[2]<br>編集する帳票を<br>財務諸表、勘定<br>帳票一覧(L):<br><u>帳票名</u><br>消費税及び地; | <ul> <li>泉市特別会計.ncc] - 帳票一覧: SCOOE020</li> <li>唐報登録(I) 納付計画等・一括納付(Y) 電子署名(S) 送信(T) メッセージボックス(I+</li> <li>・覧 [今日のケム\公当建設12歳で守由生]<br/>申告・申請等基本情報: SCOOE070</li> <li>・帳票を<br/>必要な項目を入力してください。<br/>入力された項目は、作成する帳票の該当欄に表示されます。</li> <li>〔</li> <li>〔</li> <li>利用者識別番号(必須):</li> </ul> |                   | ①提出先を指<br>「提出先設定」<br>「都道府県」→<br>「提出先」→提 | - □ ×<br>I→税務署等<br>Fの都道府県名<br>·選択します。 |                           |    |
|----------------------------------------------------------------------------------------------------|----------------------------------------------------------------------------------------------------|----------------------------------------------------------------------------------------------------|-------------------|-----------------------------------------|---------------------------------------|---------------------------|----|
|                                                                                                    |                                                                                                    | 法人番号:<br>提出先税務署(必須):                                                                                                    |                   | 提出先設定                                   |                                       |                           |    |
| ごみ箱                                                                                                    |                                                                                                    | 追加提出先税務署:<br>提出年月日:                                                                                                    |                   |                                         | ②他の部分も                                | 適宜入力します。                  | -  |
|                                                                                                    |                                                                                                    | 18.50×1/171-14.552と・<br><b>申告の種類(必須):</b><br>年分(必須):                                                                                                    | 「確定 ▼<br>「令和 ▼ 「年 |                                         | │ 必須項目等も<br>_ します。                    | 含め、必要事項を入                 | カ  |
| 納付情報登録                                                                                                    |                                                                                                    | 事業年度(自)(必須):<br>事業年度(至)(必須):                                                                                                    | ○ 一 年 ○           |                                         |                                       |                           | Γ  |
| 納付計画等・一括納付                                                                                                    |                                                                                                    | 課我期月(白)(心酒)·                                                                                                    |                   |                                         |                                       |                           |    |
| 署名可能一覧へ                                                                                                    | 1                                                                                                  | 課税期間(至)(必須):                                                                                                    |                   |                                         |                                       | <b>帳要治力の(ム)</b> 帳要削18余(の) |    |
| 送信可能一覧へ<br>メッセージボックス                                                                                                |                                                                                                    |                                                                                                    |                   | ОК                                      | ++ンセル ヘルプ(H)                          | 地方税申告共通項目<br>エクスポート(E)    |    |
| 通知書等一覧<br>利用者情報登録                                                                                                   |                                                                                                    |                                                                                                    |                   |                                         |                                       | <b></b>                   |    |
| オプション<br><sup>作成</sup>                                                                                              | 3                                                                                                  | ③該当項目の入                                                                                                    | カが終了した            | <u>-</u> ら「OK」をクリ                       | ックします。                                |                           | 1. |

e-Taxソフト for 政府共通NW・LGWAN - [国税商事.ncc] - 帳票一覧: SC00E020 – 0 × ファイル(F) 編集(E) 表示(V) 作成(C) 納付情報登録(I) 納付計画・準備(Y) 電子署名(S) 送信(T) メッセージボックス(M) 通知書等一覧(K) 利用者情報登録(U) オブション(O) 印刷設定(Q) ヘルプ(H) 基本的な流れログアウト メニューボタン ▲ 帳票一覧 [╳<年 消費税確定申告書] 利用者選択 編集する帳票を選択の上、「帳票編集)だ押してください。 財務諸表、勘定科目内認問細書または法人税申告書別表(明細記載を要する部分)を組み込む場合は、[財務諸表等の組み込み]を押してください。 作成 -帳票一覧(L): 申告·申請等 | 帳票名 |消費税及び地方消費税の申告書(一般用) | 状態 作成中 面和ロ 2021-04-20 18:42:43 8.0 ①必須となっている 申告・申請等基本情報: SCO0E070 添付書類 必要な項目を入力してください。 入力された項目は、作成する帳票の該当欄に表示されます。 「法人名」等は確実に 入力します。 **家** ごみ箱 コクゼイショウジ 法人番号情報の取得 法人名(カナ): 国税商事 法人名(必須): 111 - 1111 納税地: 郵便番号: 住所(カナ): 住所(必須): 111 - 1111 - 1111 電話番号: 事業内容: 資本金又は出資金額: Ē 代表者名(カナ): 国税 太郎 代表者名(必須): 111 - 1111 代表者: 郵便番号: 住所(必須): 111 - 1111 - 1111 電話番号: OK キャンセル ヘルプ(日) 納付情報登録 納付計画・準備 署名可能一覧へ 添付書類追加(P) 帳票追加(<u>A</u>) ₩変更(B) 財務諸表等の組み込み(X) 帳票削除(D) 送信可能一覧へ 地方税申告共通項目 エクスポート(E) メッセージボックス 通知書等一覧 ②該当項目の入力が終了したら「OK」をクリックし 利用者情報登録 申告·申請等一覧(R) 帳票編集(<u>W</u>) オプション ます。 ディ NUM

### (1) 申告データの作成(ハ付表の作成)

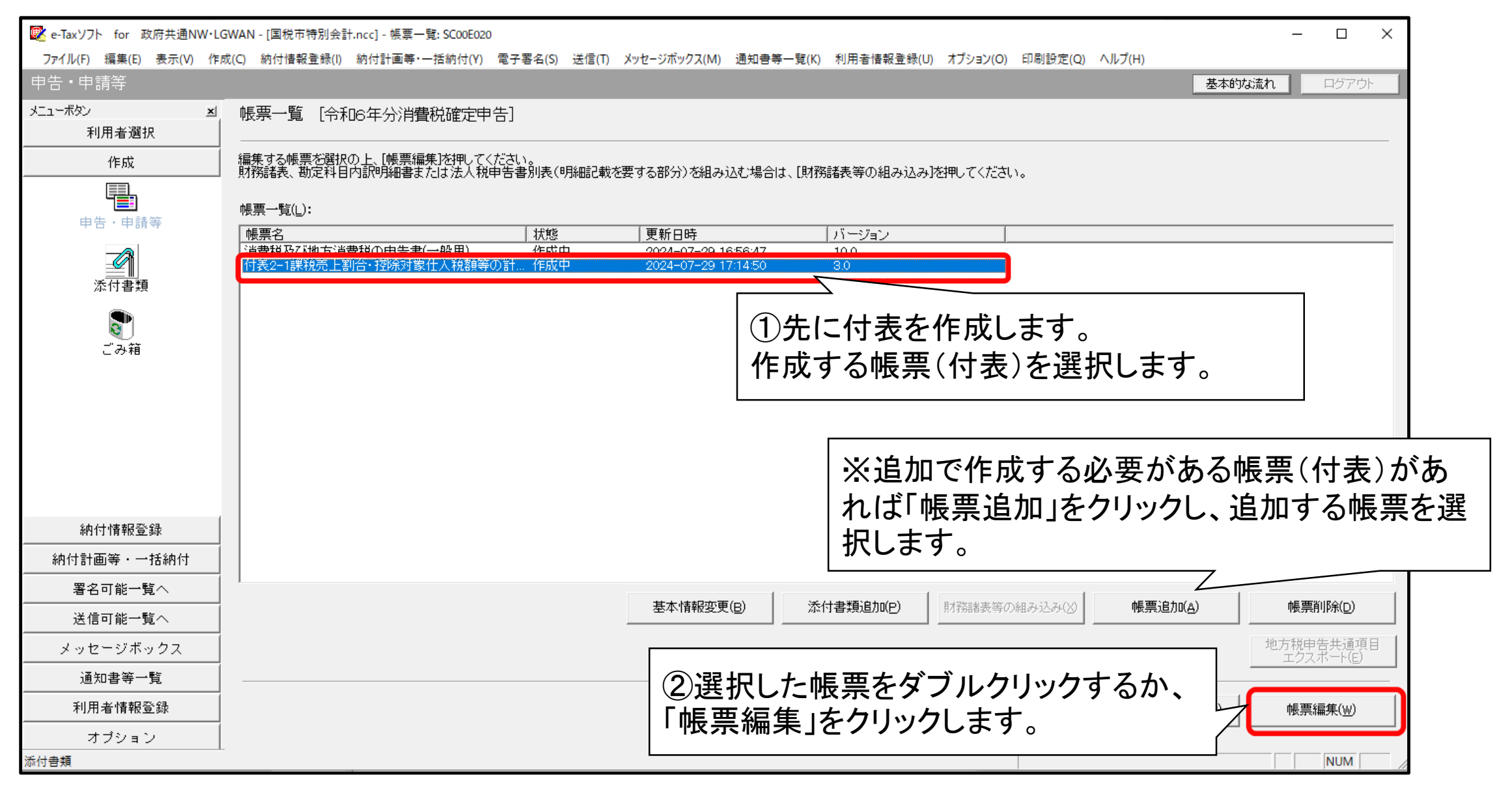

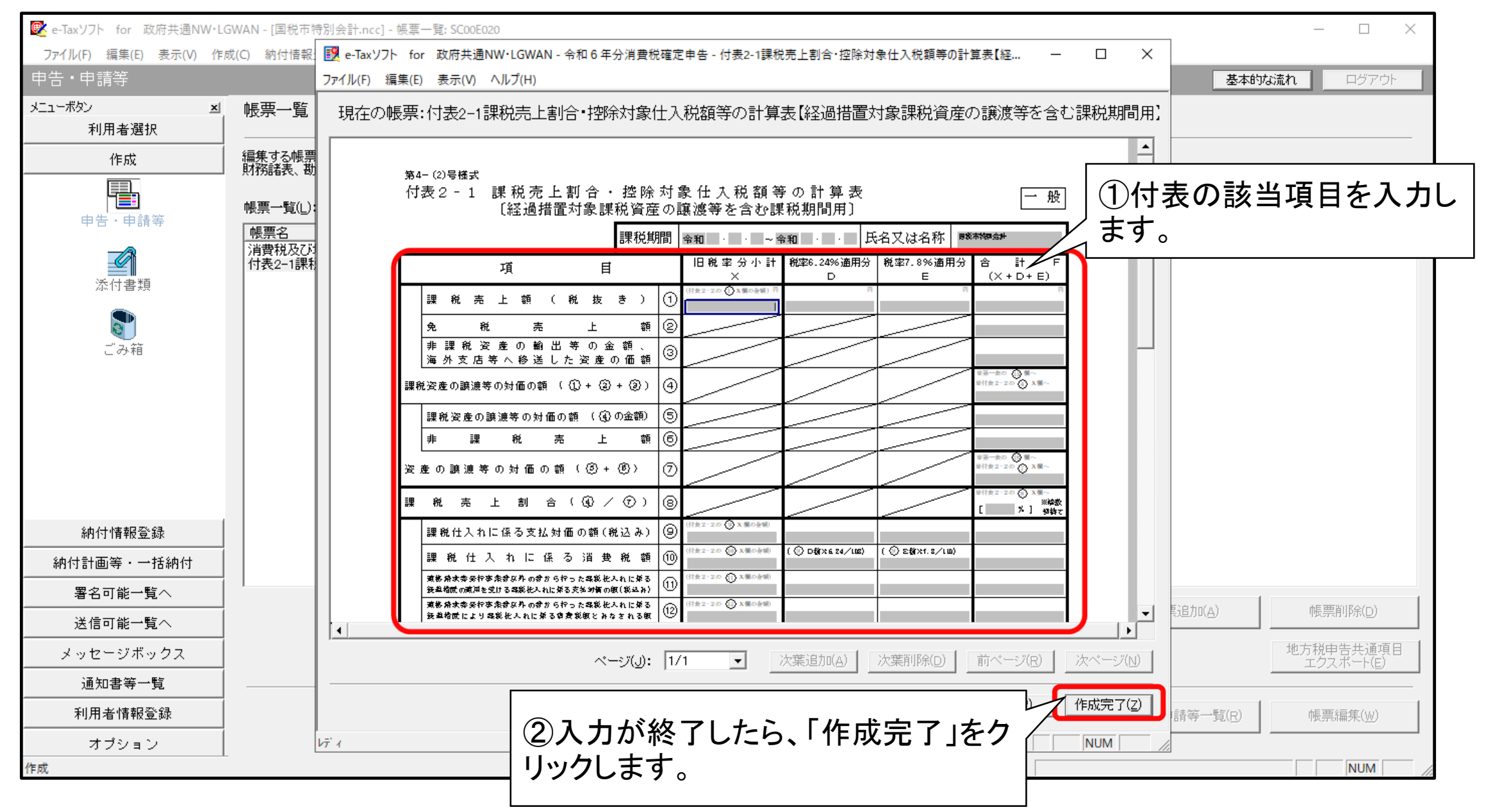

## (1) 申告データの作成(二申告書の作成)

| 💽 e-Taxソフト for 政府共通NW・L(         | V•LGWAN - [国税市特別会計.ncc] - 帳票一覧: SC00E020                                                                                                    | – 🗆 X                               |
|----------------------------------|----------------------------------------------------------------------------------------------------|-------------------------------------|
| ファイル(F) 編集(E) 表示(V) 作り<br>申告・申請等 | 作成(C) 納付情報登録(I) 納付計画等・一括納付(Y) 電子著名(S) 送信(T) メッセージホックス(M) 通知書等一覧(K) 利用者情報登録(U) オフション(O) 印刷設定(Q) ヘルブ(H)                                            | 基本的な流れ                              |
| メニューボタン <u>×</u><br>利用者選択        |                                                                                                    |                                     |
| 作成                               | ーー<br>編集する帳票を選択の上、「帳票編集」を押してください。<br>財務諸表、勘定科目内認明細書または法人税申告書別表(明細記載を要する部分)を組み込む場合は、「財務諸表等の組み込み」を押してください。                                         |                                     |
| ■<br>●告·申請等                      |                                                                                                    |                                     |
| 添付書類                             | 帳票名   状態   更新日時   パージョン<br> 消費税及び地方消費税の申告書(一般用) 作成中 2024-07-29 16:56:47 10.0<br>  1衣2~1時代がの上部日 15時が対象(正人が(銀守の)計… 1FB以元 ] 2024-07-29 17:26:41 5:0 |                                     |
|                                  | ①次に申告書の作成します。       作成する帳票(申告書)を)                                                                                                    | ,<br>巽択します。                         |
| C 0748                           |                                                                                                    |                                     |
|                                  |                                                                                                    |                                     |
|                                  |                                                                                                    |                                     |
| 納付情報登録                           |                                                                                                    |                                     |
| 納付計画等・一括納付                       |                                                                                                    |                                     |
| 署名可能一覧へ                          |                                                                                                    |                                     |
| 送信可能一覧へ                          | 基本11年報2度(B)                                                                                                    | <u>/川(A)</u> <u>帳票削除(D)</u> <u></u> |
| メッセージボックス                        |                                                                                                    | 地方税申告共通項目<br>エクスボート(E)              |
| 通知書等一覧                           |                                                                                                    |                                     |
| 利用者情報登録                          | ーーーーーーーーーーーーーーーーーーーーーーーーーーーーーーーーーーーーー                                                                                                    | 等一 <u>覧(R)</u> 帳票編集(₩)              |
| オプション                            |                                                                                                    |                                     |
| 作成                               | ②選択した帳票をダブルクリックす                                                                                                    |                                     |
|                                  | 「帳票編集」をクリックします。                                                                                                    | :                                   |

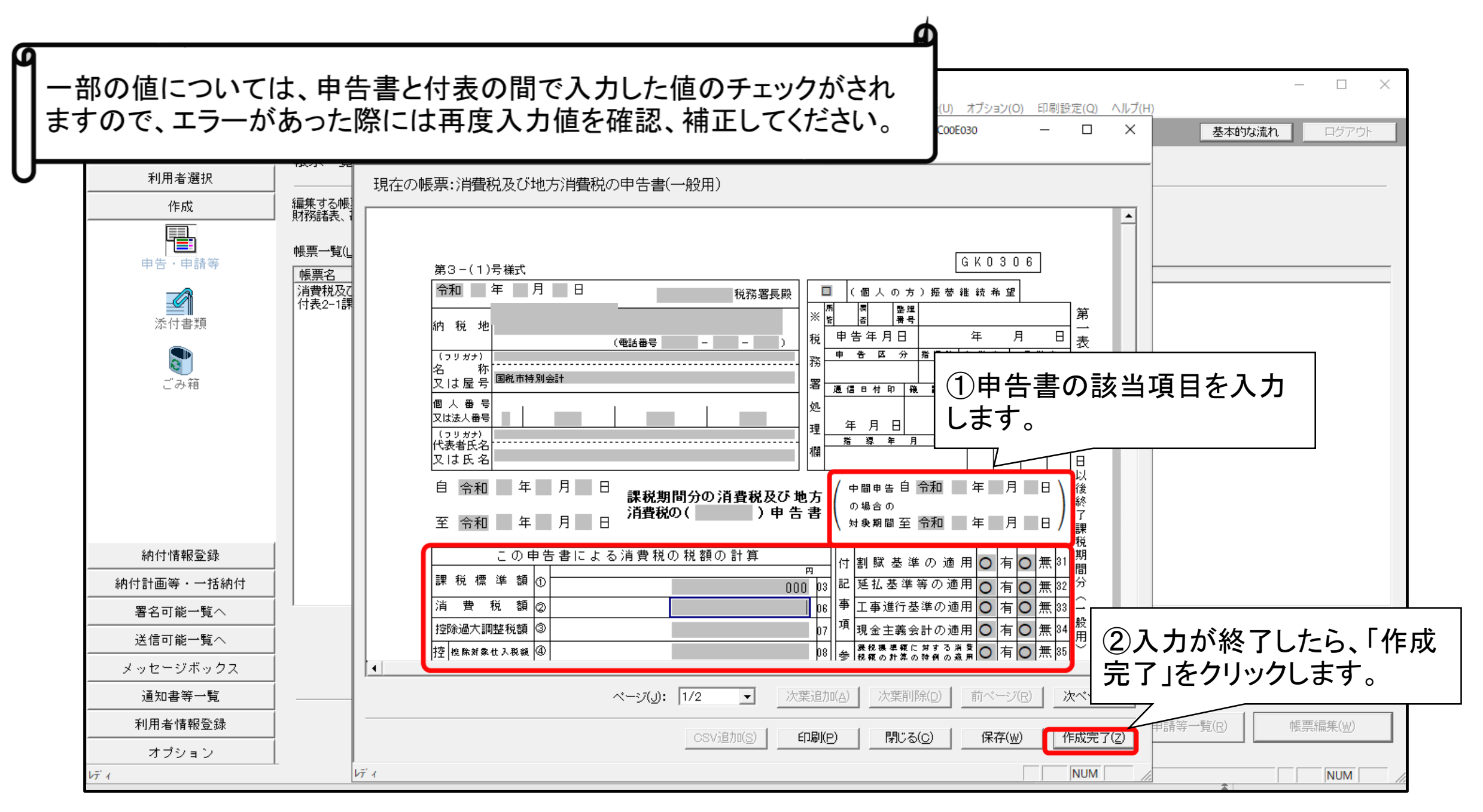

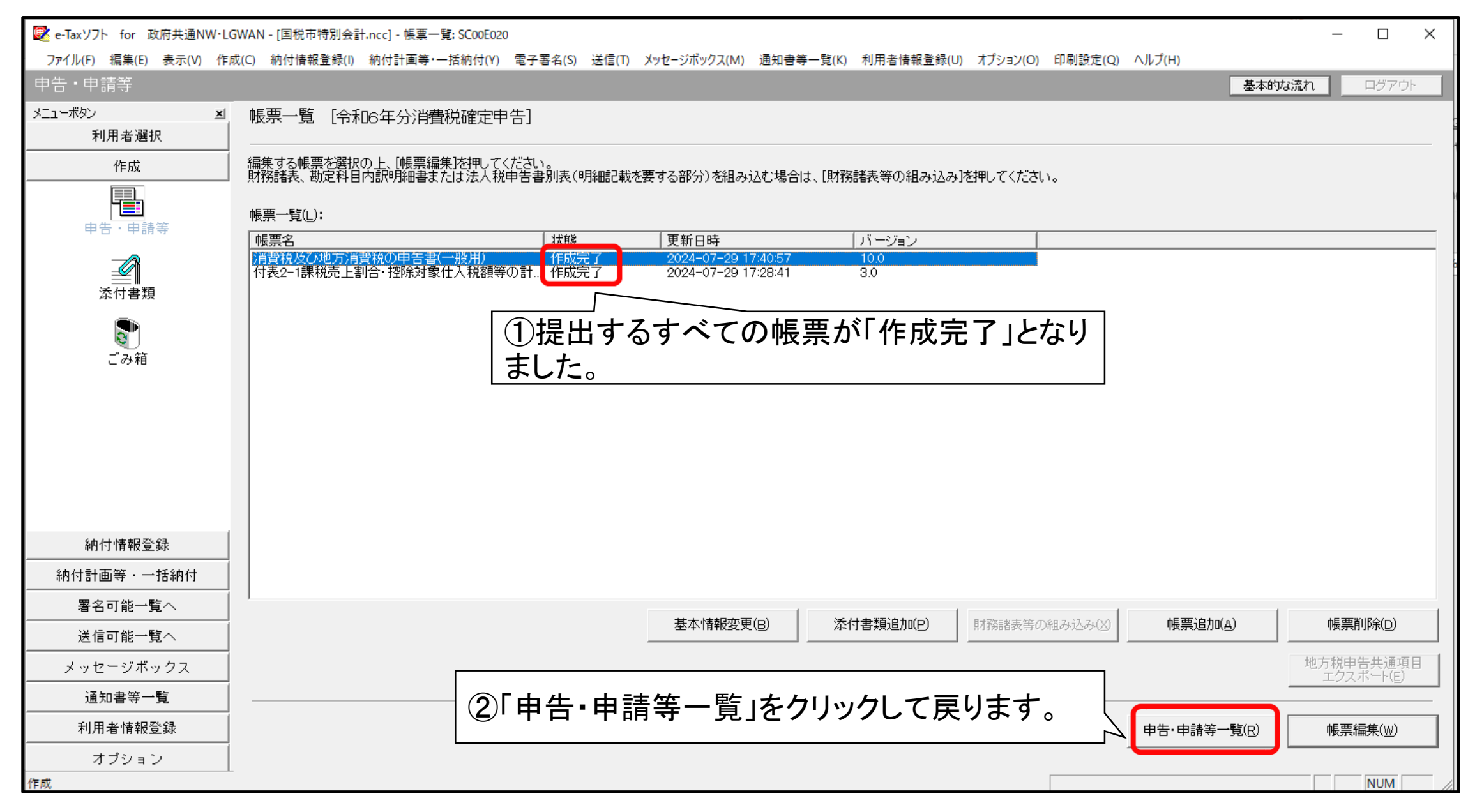

(2)添付書類のイメージデータの組み込み

| 👰 e-Taxソフト for 政府共通NW・L( | GWAN - [国税市特別会計.ncc] - 申告・申請等一覧: SC00E010                                                                                                | – 🗆 ×           |
|--------------------------|----------------------------------------------------------------------------------------------------|-----------------|
| ファイル(F) 編集(E) 表示(V) 作    | 或(C) 納付情報登録(I) 納付計画等・一括納付(Y) 電子署名(S) 送信(T) メッセ−ジボックス(M) 通知書等一覧(K) 利用者情報登録(U) オプション(O) 印刷設定(Q) ヘルプ(H)                                     |                 |
| 申告・申請等                   |                                                                                                    | 基本的な流れログアウト     |
| メニューボタン 凶                | 一一一一一一一一一一一一一一一一一一一一一一一一一一一一一一一一一一一一一                                                                                                    |                 |
| 利用者選択                    |                                                                                                    |                 |
| 作成                       | 新規に申告・申請等データを作成する場合は、[新規作成]を押してください。                                                                                                    |                 |
|                          | 作成途中の申告・申請等データを作成または訂正する場合は、下の一覧から選択の上、し帳票一覧」を押してください。                                                                                   |                 |
| 申告・申請等                   | 申告·申請等一覧(_):                                                                                                    |                 |
|                          | 申告・申請等名称   税目   手続の種類   帳票数   氏名又は名称   提出先   状態   署名数   更新日時   バージョン    <br>  今和6年分消費税 消費税 申告 2 国税市特別会計 署名可 0 2024-07-29 17:40:57 23:2.0 |                 |
|                          |                                                                                                    |                 |
| 添付書類                     |                                                                                                    |                 |
|                          |                                                                                                    |                 |
| ごみ箱                      |                                                                                                    |                 |
|                          |                                                                                                    |                 |
|                          |                                                                                                    |                 |
|                          |                                                                                                    |                 |
|                          | ■ 自告書に添付して提出する資料等(e-Taxソフトで作成可能な付                                                                                                    |                 |
|                          |                                                                                                    |                 |
|                          | 表や明細書以外)かめる場合は、添付ノアイルを組み込む作業                                                                                                    |                 |
| 納付情報登録                   | を行いますので「新規作成」をクリックします。                                                                                                    |                 |
| 納付計画等・一括納付               |                                                                                                    |                 |
| 署名可能一覧へ                  |                                                                                                    |                 |
| 送信可能一覧へ                  | 相続税申告書の参照作成(日) 組み込み(A)                                                                                                    | ) 切り出し(X) 削除(D) |
| メッセージボックス                |                                                                                                    |                 |
| 通知書等一覧                   |                                                                                                    | 一括印刷(P) 帳票一覧(R) |
| 利用者情報登録                  |                                                                                                    |                 |
| オプション                    |                                                                                                    |                 |
| 作成                       |                                                                                                    | NUM             |

13

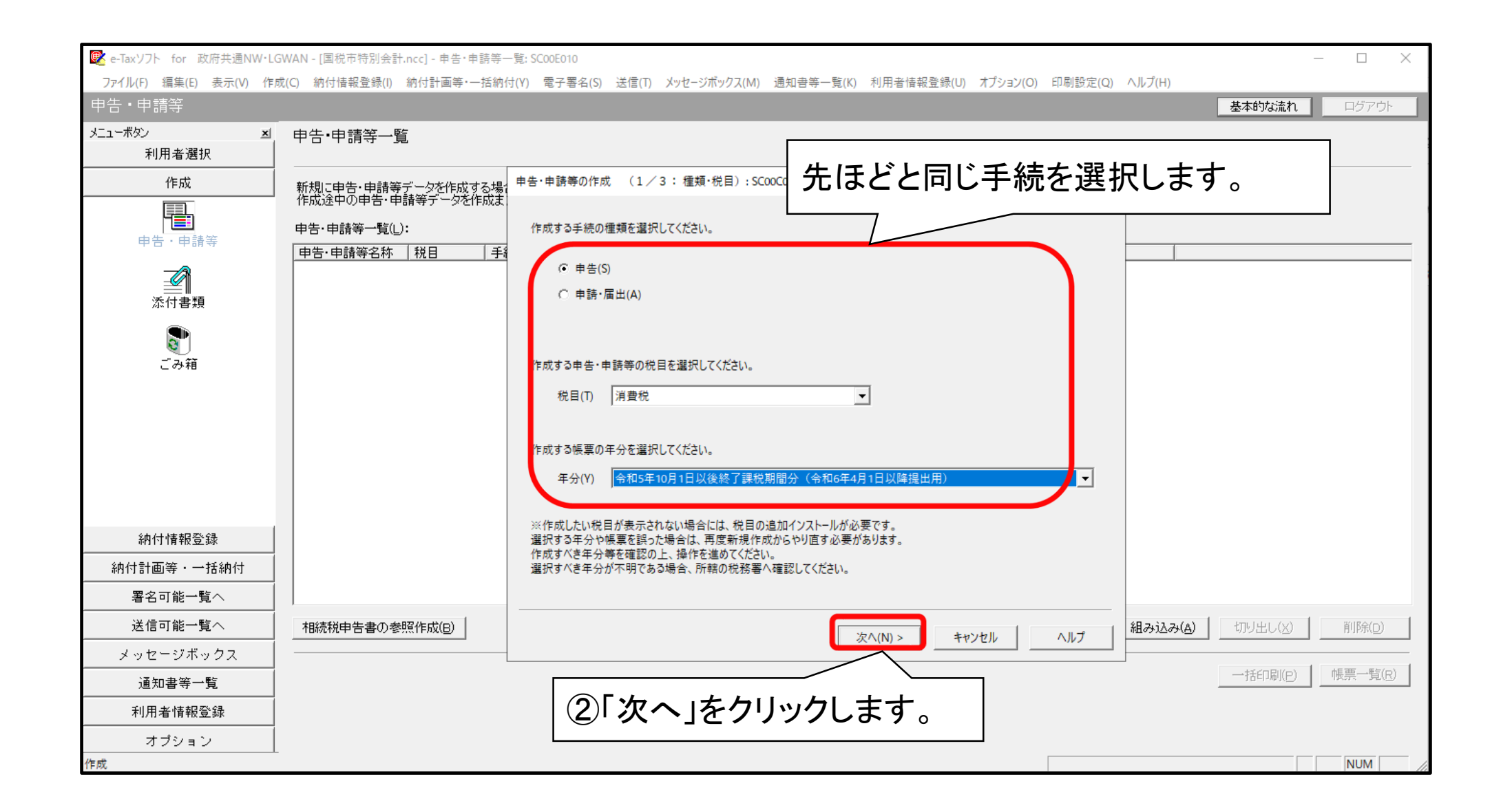

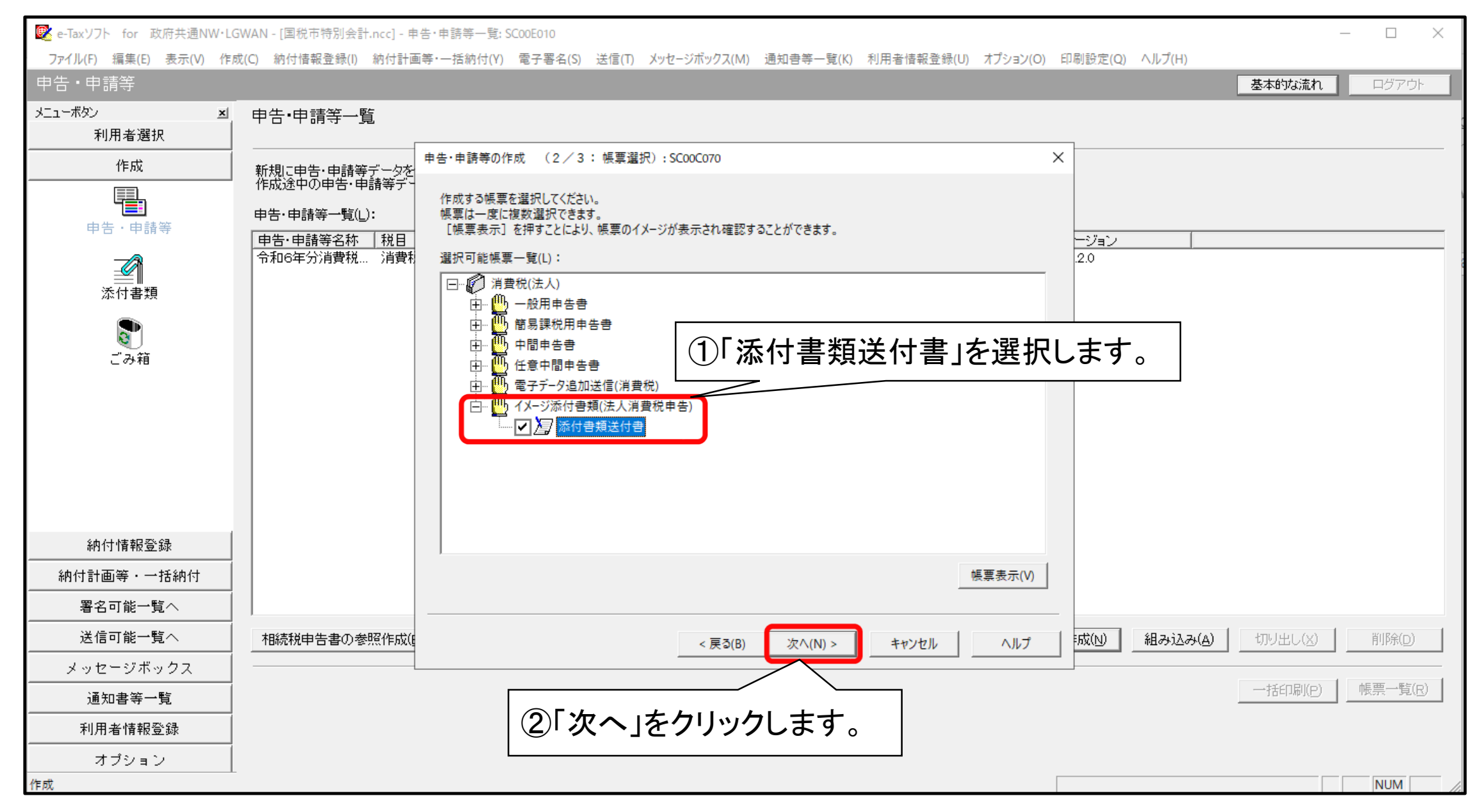

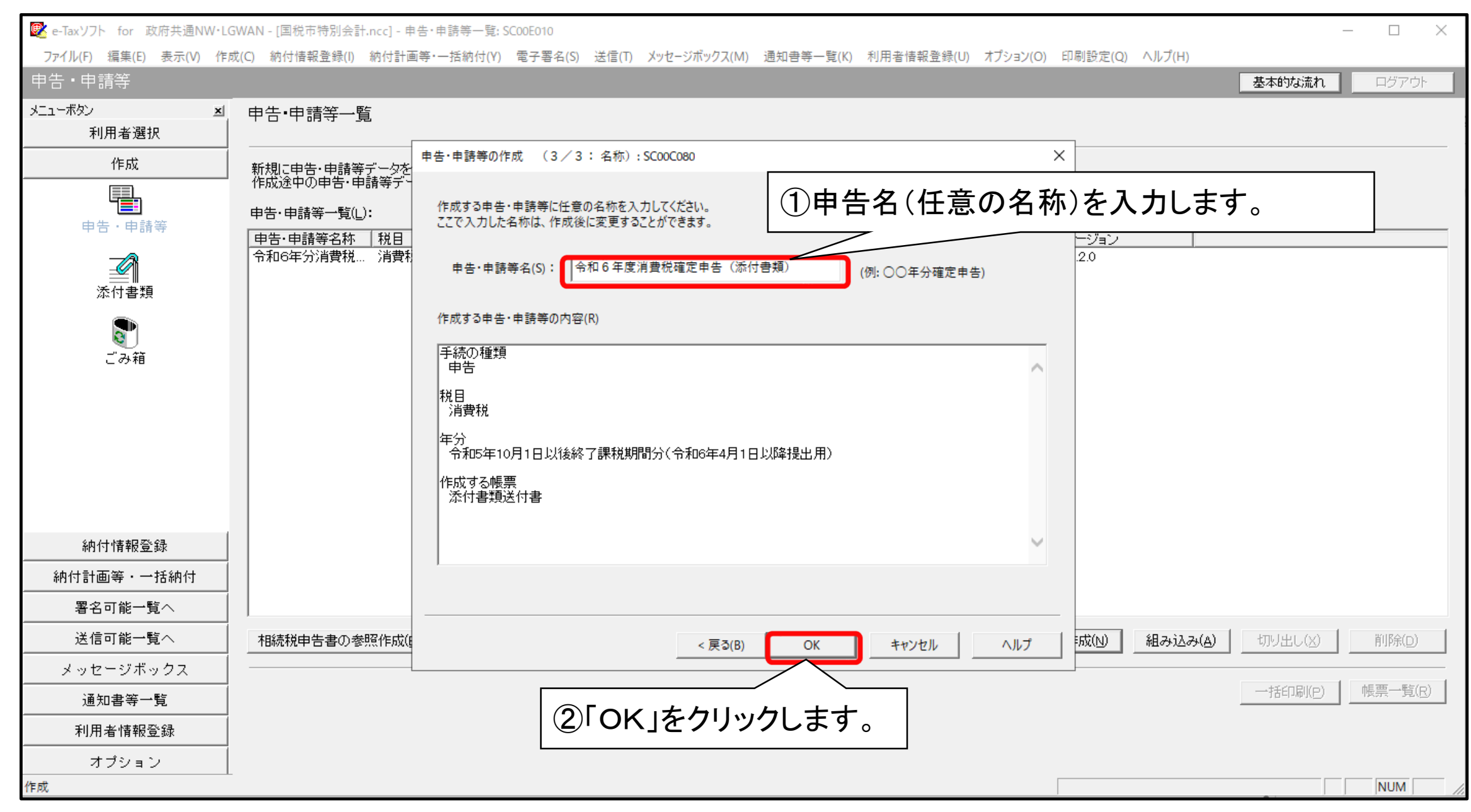

| 🕵 e-Taxソフト for 政府共通NW・LG                | WAN - [国税市特別会計.ncc] - 申                                       | 告・申請等一覧: SC00                                 | 0E010                                                                                                  |                       | - 🗆 X                                    |                         |
|-----------------------------------------|---------------------------------------------------------------|-----------------------------------------------|----------------------------------------------------------------------------------------------------|-----------------------|------------------------------------------|-------------------------|
| ファイル(F) 編集(E) 表示(V) 作成<br>由生・由語空        | 苋(C) 納付情報登録(I) 納付計画                                           | i等·一括納付(Y) 電                                  | 電子署名(S) 送信(T) メッセージボックス(M) 通知書等一覧(K) 利用者情報登録(U) オプシ                                                    | /ョン(O) 印刷設定(Q) ヘルプ(H) |                                          |                         |
| メニューボタン ×<br>利用者選択                      | 申告·申請等一覧                                                      |                                               |                                                                                                    |                       |                                          |                         |
| 作成<br>申告·申請等                            | 新規に申告・申請等データを<br>作成途中の申告・申請等デー<br>申告・申請等一覧(L):<br>申告・申請等名称 財日 | 申告・申請等の作成<br>作成する申告・申<br>ここで入力した名称            | (3 ∕3 : 名称) : SCOOCO80<br>請等に任意の名称を入力してください。<br>かは、作成後に変更することができます。                                    | ×                     |                                          |                         |
| 添付書類                                    | 令和6年分消費税 消費利                                                  | 申告·申請等彳                                       | 名(S): 令和6年度消費税確定申告(添付書類) (例:○○年分確定申告)                                                                  | 2.0                   |                                          |                         |
| ごみ箱                                     |                                                               | メッセージ表示: SCO<br>イメージデータ<br>申告書、申請書<br>既に添付した書 | 00X015<br>で提出可能な添付書類の詳しい説明は <u>こちら</u> をご覧ください。<br>扱び届出書のイメージデータによる提出は行えません。<br>類については、再度添付する必要はありません。 | ×                     |                                          |                         |
| 納付情報登録       納付計画等・一括納付       署名可能一覧へ   |                                                               |                                               | イメージデータで提出予定の添付書<br>ご確認ください。                                                                           | 類がイメージテ               | ータで提出可能かど                                | うか                      |
| 送信可能一覧へ                                 | 相続税申告書の参照作成低                                                  |                                               | 問題なけれは、「OK」をクリックしま                                                                                     | <b>g</b> .            |                                          |                         |
| <u>通知書等一覧</u><br>利用者情報登録<br>オブション<br>作成 |                                                               |                                               | ※「国等の特別会計に係る控除対象仕」<br>  可能な添付書類です。<br>  ※イメージデータでの提出が認められて                                             | 入税額の計算明<br>いない添付書類:   | 細」は、イメージデータで<br>もありますのでご留意く <del>/</del> | <sup>*</sup> 提出<br>ださい。 |

| 😰 e-Taxソフト for 政府共通NW・LG | GWAN - [国税市特別      | ]会計.ncc] - 帳票一覧: SC00E020                |                                      |                           |                | - 🗆 X                           |            |
|--------------------------|--------------------|------------------------------------------|--------------------------------------|---------------------------|----------------|---------------------------------|------------|
| ファイル(F) 編集(E) 表示(V) 作成   | 成(C) 納付情報登爹        | 录(I) 納付計画等・一括納付(Y) 電子                    | 署名(S) 送信(T) メッセージボックス(M) 通知書等-       | -覧(K) 利用者情報登録(U) オプション(O) | 印刷設定(Q) ヘルプ(H) |                                 |            |
| 申告・申請等                   |                    |                                          |                                      |                           |                | 基本的な流れログアウト                     |            |
| メニューボタン <u>×</u> 」       | 帳票一覧 [             | 今和6年 庙、当弗孔碑宁由生(3<br>唐华,唐浩等基本诗和, 2005,070 | 天(t <del>) 車</del> ) ]               |                           | ~              |                                 |            |
| 利用者選択                    |                    | 甲吉·甲諒寺埜平宿報: SC00E070                     |                                      |                           | ^              |                                 |            |
| 作成                       | 編集する帳票を<br>財務諸表、勘定 | 必要な項目を入力してください。<br>入力された項目は、作成する帳票(      | の該当欄に表示されます。                         |                           |                |                                 |            |
|                          | 帳票一覧(L):           |                                          |                                      |                           |                |                                 |            |
| 申告・申請等                   | 帳票名                | 利用者識別番号(必須):                             |                                      |                           |                |                                 |            |
|                          | 添付書類送付:            | 提出先税務署(必須):                              | 提出                                   | 先設定                       |                |                                 |            |
| 添付書類                     |                    | 追加提出先税務署:                                | 提出                                   | 先追加 提出先取消                 |                |                                 |            |
|                          |                    | 提出年月日:                                   | 令和 🗸 👘 年 🔤 月                         | Β                         |                |                                 |            |
| この相                      |                    | 複数利用者設定:                                 | 複数利用者設定                              |                           | +n+ ∧ + + ki   |                                 | + 4111 + 2 |
|                          |                    | 申告の種類(必須):                               | $\checkmark$                         |                           | 以時の基本情         | 育戦ナータからに                        | さ桃か        |
|                          |                    | 年分(必須):                                  | 令和 🗸 🔽 年                             | れますが、必                    | 要に応じて認         | <b>果税期間等を入</b>                  | 力して        |
|                          |                    | 事業年度(自)(必須):                             | 令和 🗸 📃 年 📃 月 📃                       | ください。                     |                |                                 |            |
|                          |                    | 事業年度(至)(必須):                             | 令和 🗸 👘 年 🔤 月                         |                           |                |                                 |            |
| 納付情報登録                   |                    | 課税期間(自)(必須):                             | ○○○○○○○○○○○○○○○○○○○○○○○○○○○○○○○○○○○○ |                           |                |                                 |            |
| 納付計画等・一括納付               |                    | 課税期期(至)(以有):                             |                                      |                           |                |                                 |            |
|                          | ,                  |                                          |                                      |                           | hE 亜:白 hu      | <ul> <li>▲) 他更能服金(D)</li> </ul> |            |
| 送信可能一覧へ                  |                    | 法人名(カナ):                                 |                                      |                           |                |                                 |            |
| メッセージボックス                |                    |                                          |                                      | OK キャンセル                  | ヘルプ(H)         | 地方税申告共通項目<br>エクスポート(E)          |            |
| 通知書等一覧                   |                    |                                          |                                      |                           |                |                                 |            |
| 利用者情報登録                  |                    |                                          | • • • •·                             |                           | ●告·申請等一        | - <b>覧(R)</b> 帳票編集( <u>W</u> )  |            |
| オプション                    |                    | (2)入                                     | 、カ内容に問題なけ                            | ければ、「OK」                  |                |                                 |            |
| 作成                       |                    |                                          | リックします。                              | · –                       |                | NUM                             | J          |

| 😰 e-Taxソフト for 政府共通NW・LG | 5WAN - [国税市特別会計.ncc] - 帳票一覧: SC00E020                         | — — ×                                                        |       |
|--------------------------|---------------------------------------------------------------|--------------------------------------------------------------|-------|
| ファイル(F) 編集(E) 表示(V) 作师   | 苋(C) 納付情報登録(I) 納付計画等・一括納付(Y) 電子署名(S) 送信(T)                    | T) メッセージボックス(M) 通知書等一覧(K) 利用者情報登録(U) オプション(O) 印刷設定(Q) ヘルプ(H) |       |
| 申告・申請等                   |                                                               | 基本的な流れのログアウト                                                 |       |
| メニューボタン ×<br>利用者選択       | 帳票一覧 [令和6年度消費税確定申告(添付書類)]                                     |                                                              |       |
| 作成                       | 編集する帳票を選択の上、[帳票編集]を押してください。<br>財務諸表、勘定科目内訳明細書または法人税申告書別表(明細記載 | 載を要する部分)を組み込む場合は、[財務諸表等の組み込み]を押してください。                       |       |
| ■■■<br>申告 · 申請等          | 帳票一覧(_):<br><b>帳票名</b>                                        |                                                              |       |
| 添付書類                     | 次竹香 <b>琪达竹香</b>                                               | 2024-07-29 18:06:58 2:0                                      |       |
| <b>し</b><br>ごみ箱          |                                                               | ①添付書類の送付書を作成しますので帳<br>ます。                                    | 票を選択し |
|                          |                                                               |                                                              |       |
|                          |                                                               |                                                              |       |
|                          |                                                               |                                                              |       |
|                          |                                                               | 基本情報変更(B) 添付書類追加(P) 財務諸表等の組み込み(※) 帳票追加(A) 帳票削除(D)            |       |
|                          |                                                               |                                                              |       |
| メッセージホックス                |                                                               |                                                              |       |
|                          |                                                               |                                                              |       |
| 利用者情報登録                  |                                                               | ②選択した帳票をダブルクリックするか、⊿└└ *॑॑॑॑॑॑॑!                             |       |
| オブション 作成                 |                                                               | 「帳票編集」をクリックします                                               |       |
| TERA                     |                                                               |                                                              |       |

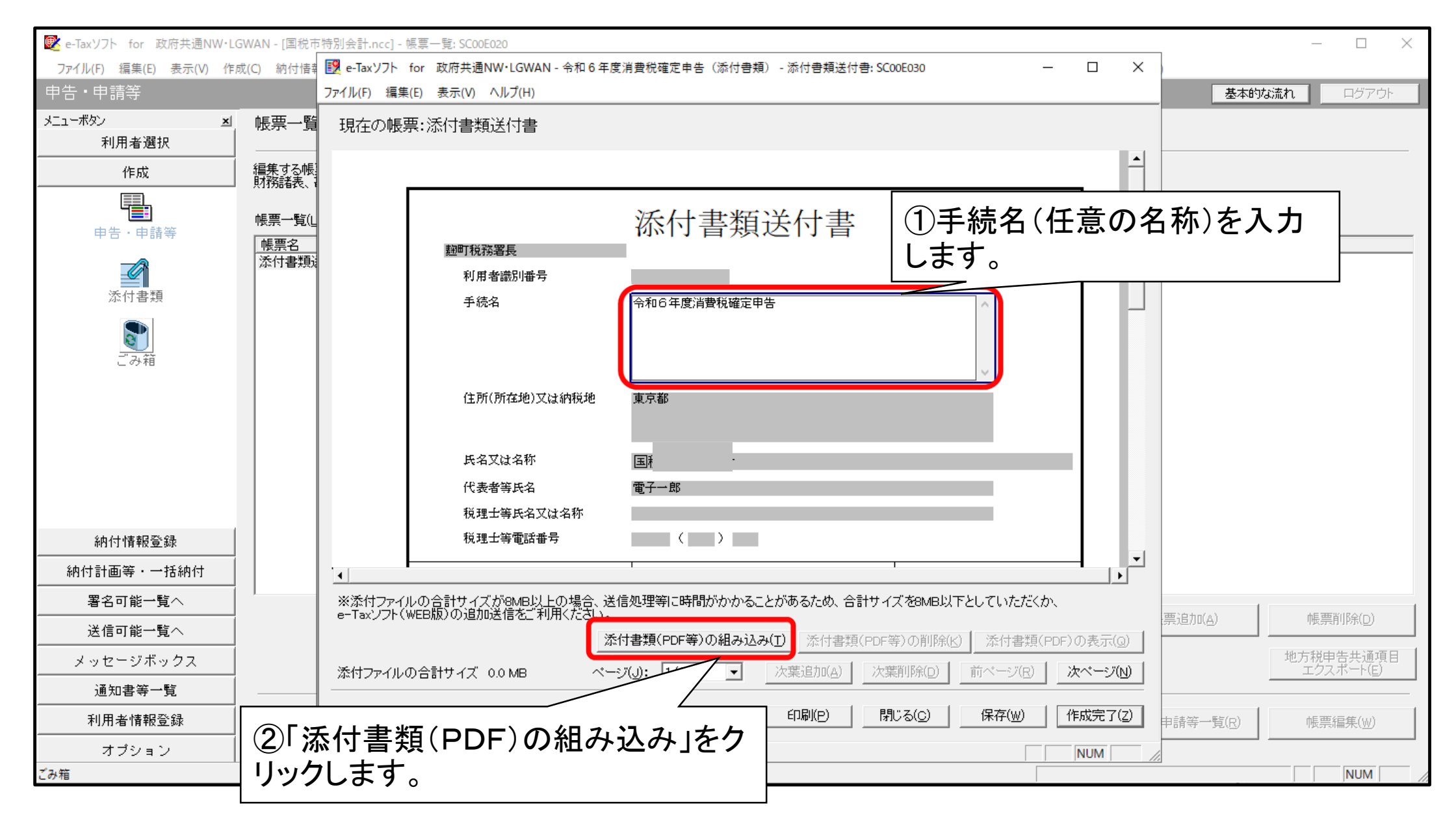

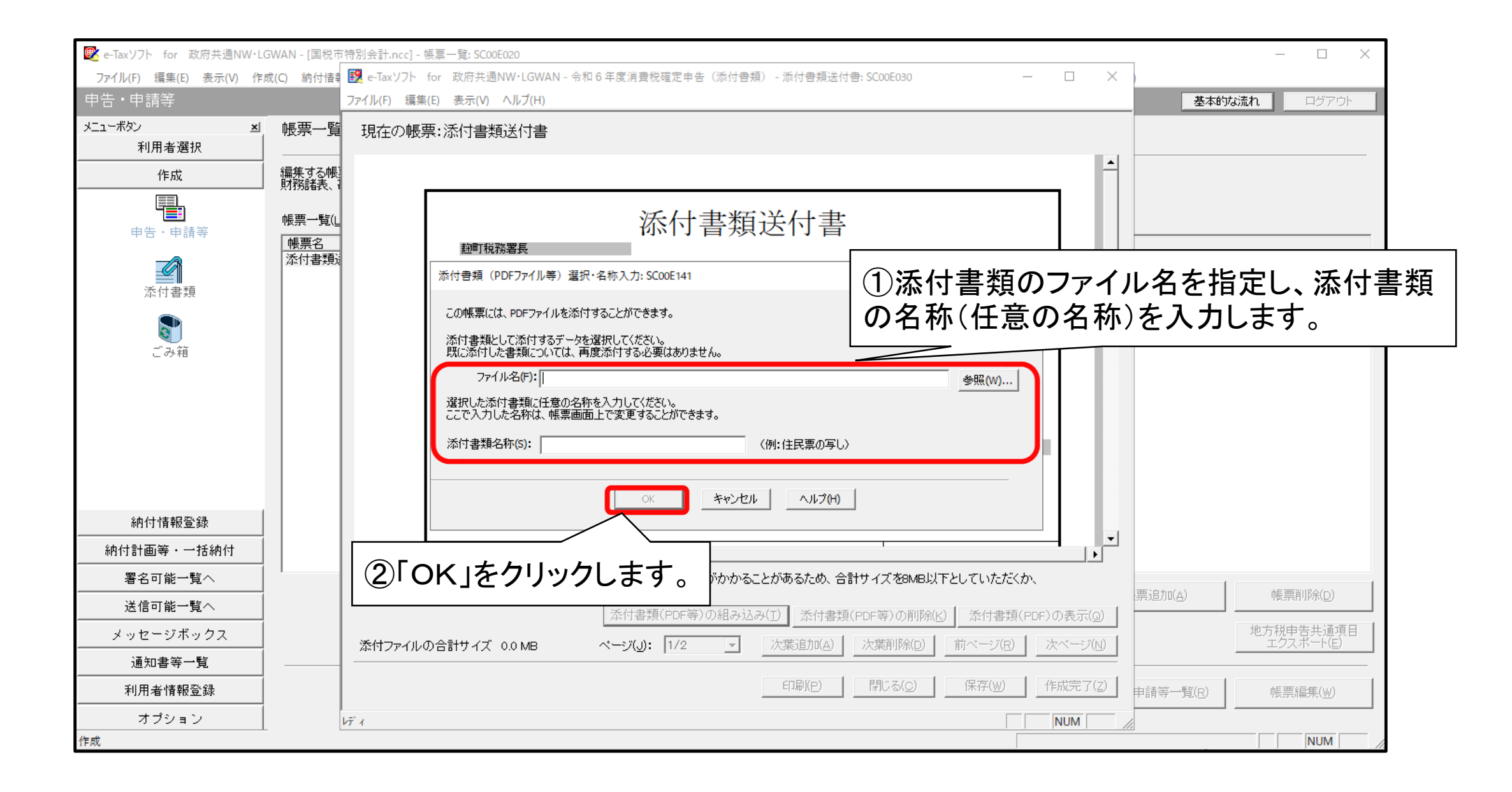

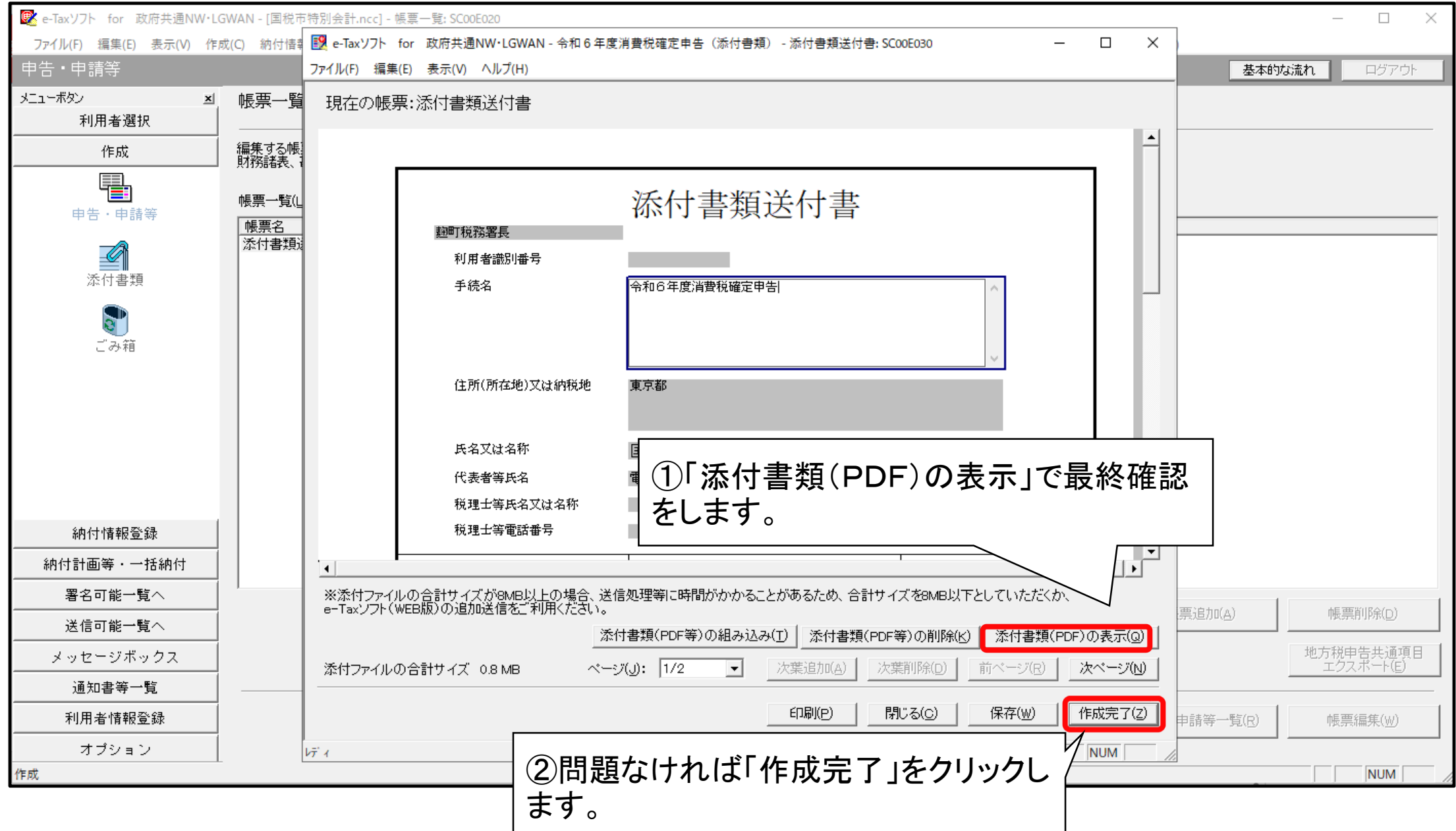

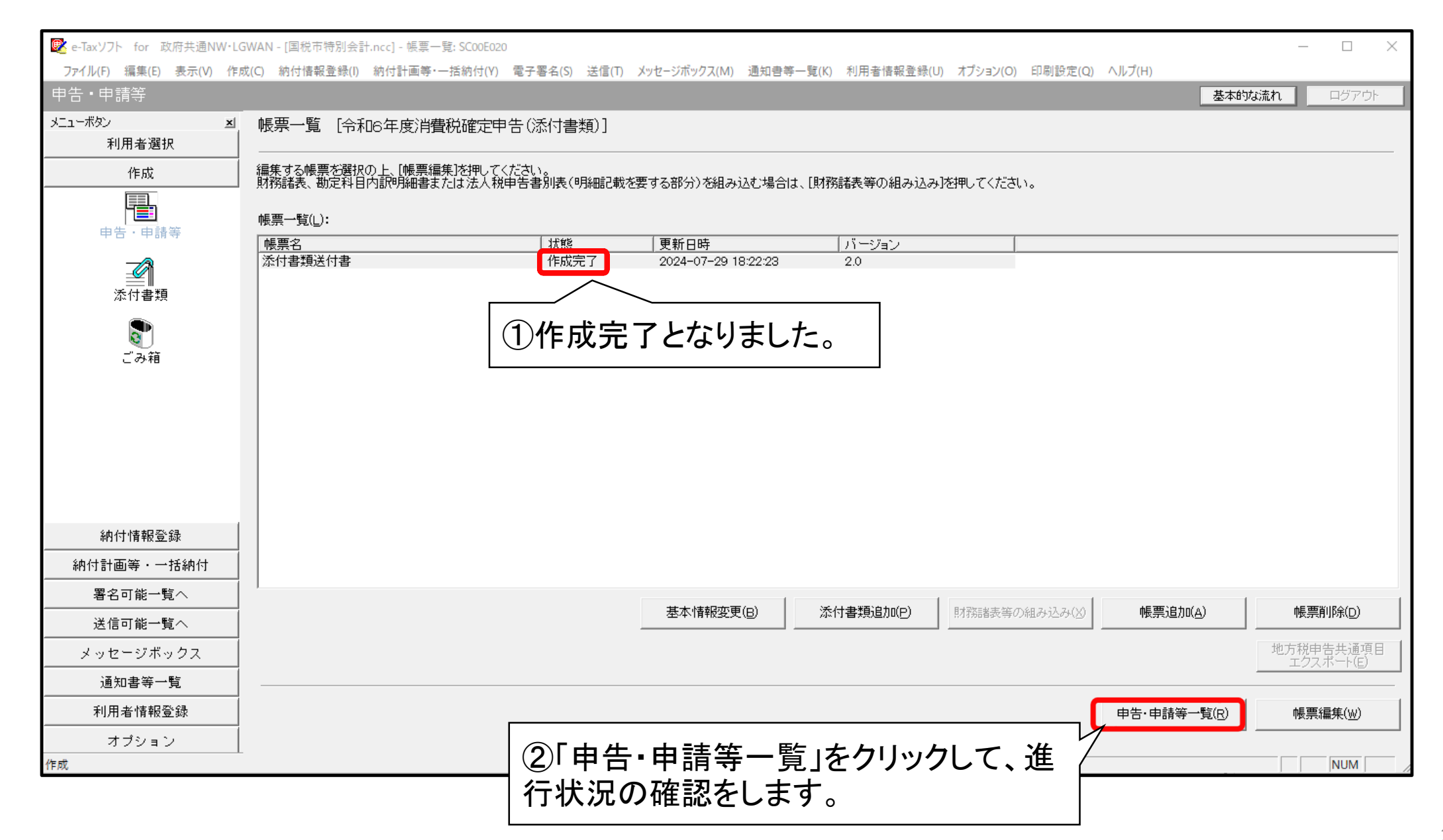